|                                 | 、《全國                                                                      | 特教資訊                     | 網》報名                                                    | <b>S</b> 系統操                                 | 作說          | 明           |       |
|---------------------------------|---------------------------------------------------------------------------|--------------------------|---------------------------------------------------------|----------------------------------------------|-------------|-------------|-------|
|                                 | 災害防救計畫<br>公務行政                                                            | 果如1 2019-01-04 0 轉       | :<br>和本市108學年度國民中學學術                                    | 衍性向資賦優異學生鑑定提                                 | 早於國中入學前鑑定   | E訊 特教組      |       |
|                                 | 教商公務入口<br>教學組資料分享                                                         | 恩 🔎 2019-01-04 注意        | 0 桃園市立凌雲國民中學107                                         | 學年度第2學期第2次公告調                                | 育1~5次代課教師甄述 | 選 人事室       |       |
|                                 | 資訊分享<br>教學設備使用說明<br>市府員工協助專區                                              | 簡章                       | 曽開英語鐘點教師1名(一次公會<br>0 107學年度第一學期期末校                      | 告分次招考) ₪<br>務會議訂於108年1月16日                   | 下午4時召開,如有提  | 案 文書組       |       |
|                                 | 凌雲預算書                                                                     | 進入學校網站                   | <sub>議7日前提出</sub> 厕<br><b>,點<b></b>器《特数<sup>:</sup></b> | 容訊網》 🕬                                       | 調整設定長官導計書   | 1 救慰纽       |       |
|                                 | 上網裝置填報                                                                    | 2019-01-07 修正            | 桃園市政府表揚模範公務人員                                           |                                              |             | 人事室         |       |
|                                 | 學生專區                                                                      | 2019-01-07 檢送3           | 际108年度公務菁英培訓計畫                                          | 1份                                           |             | 人事室         |       |
| ▲、□羽叔夕                          |                                                                           | (                        | 2                                                       |                                              |             |             |       |
| ■> जावस名<br>研習報名                |                                                                           | 6                        | 《縣市教育局                                                  | 特教研習活動》                                      |             |             | 榆入研習到 |
| 縣市特教研習                          | 大專特教研習 國教署特教研習                                                            | 教育部委辦研習                  |                                                         |                                              |             |             |       |
|                                 |                                                                           | 查詢個人研習紀錄                 | 登入縣市: 🕴                                                 | 上國市                                          | 研習          | 性質: 所有性     | 質     |
| 《 縣市教育局 特                       | <sup>教研習活動 &gt;</sup> 點選                                                  | 开習活動                     | 各級學校: 🛛                                                 | 1<br>T                                       | 教育          | 司處: 所有單     | 1位    |
| 學年 研習日期                         | 胡 名稱<br>102學年第2學期持救進                                                      | 登錄單位 参加》<br>(一)2         | 學在 1                                                    | 07學生 上學期                                     | 年份          | 2019年       | 18    |
| 2020-06-1<br>108 2020-06-1<br>天 | 14~ 路心評人員訓練第1朝 20<br>之自閉症學生特質與評 心<br>(4 整 2 自閉症學生特質與評 主管<br>(4 研發(準瞭共滿1)) | 特教質源中 前暨國目<br>機關委辦研習 解名。 |                                                         |                                              | +03         | 20104       |       |
| 2010.06                         | (資優知能講座:親職                                                                | 大田市                      | 關鍵字: 登銷                                                 | 單位 凌雲國中                                      |             | 查詢 清空       | 2     |
|                                 |                                                                           |                          |                                                         |                                              |             |             |       |
| 4                               |                                                                           |                          | 查詢個人研習編                                                 | 錄                                            |             |             |       |
|                                 |                                                                           |                          |                                                         |                                              |             |             |       |
| < J                             | 縣市教育局 特教研習涼                                                               | ≤動 》                     |                                                         |                                              |             |             | 開啟查詢↓ |
|                                 |                                                                           |                          |                                                         |                                              |             |             |       |
| 學年                              | ■ 研習日期                                                                    | 名稱                       | 登錄單位                                                    | 参加資格                                         | 名額 厚        | 開放報名區間      | 錄取名單  |
|                                 | 2019-01-11 ~ [                                                            | 12年國教]108學年度             |                                                         | 本校9年級班                                       | 2           | 019-01-08 ~ |       |
| 107                             | 7 2019-01-11上                                                             | 身心障礙學生適性輔導               | 市立凌雲國甲                                                  | 2010年1月1日1月1日1月1日1月1日1月1日1日1日1日1日1日1日1日1日1日1 | 50          | 2010 01 11  | 查閱    |

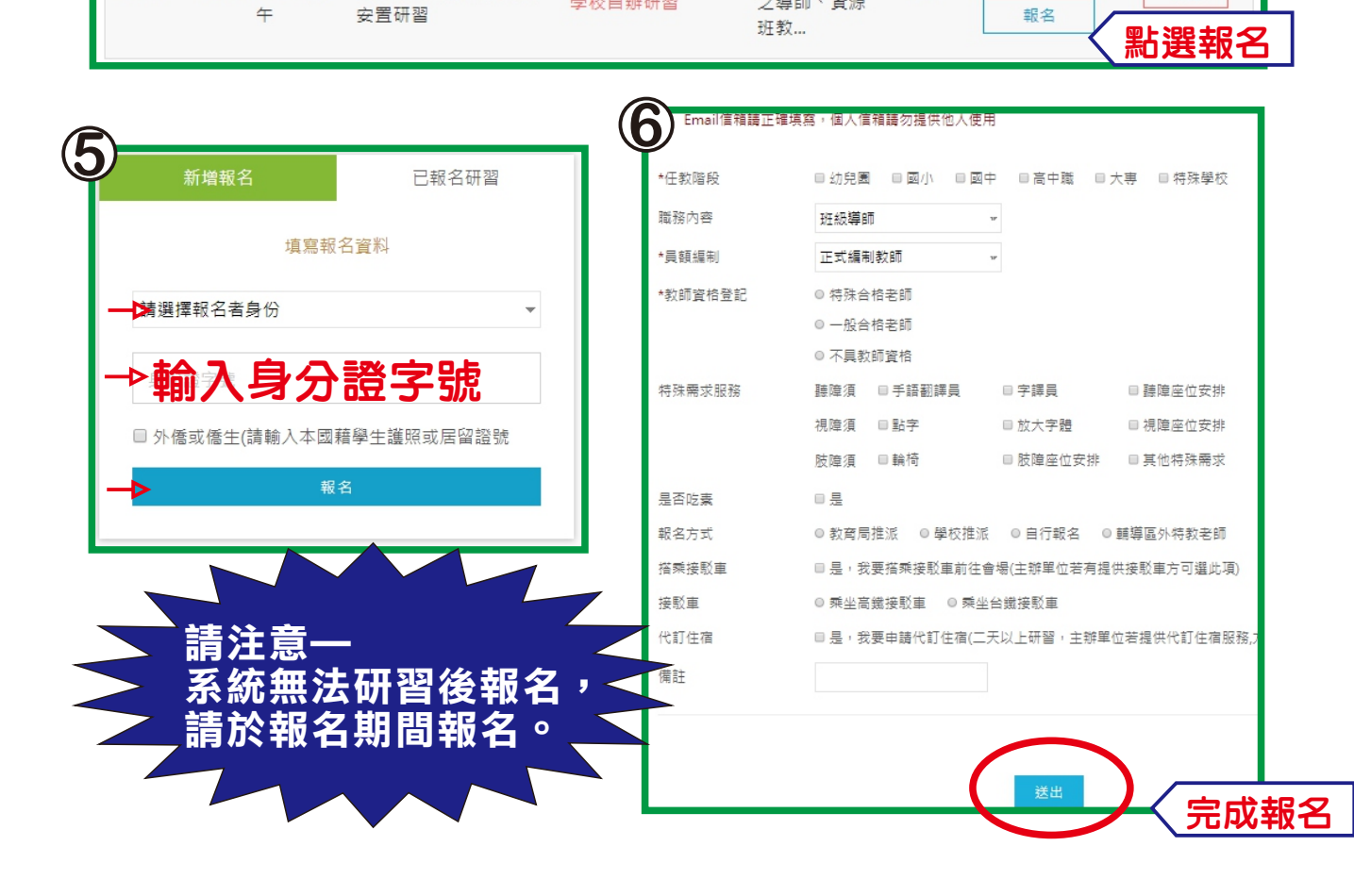

學校自辦研習

之導師、資源